1. Login to My EDCJCC from https://www.edcjcc.org/

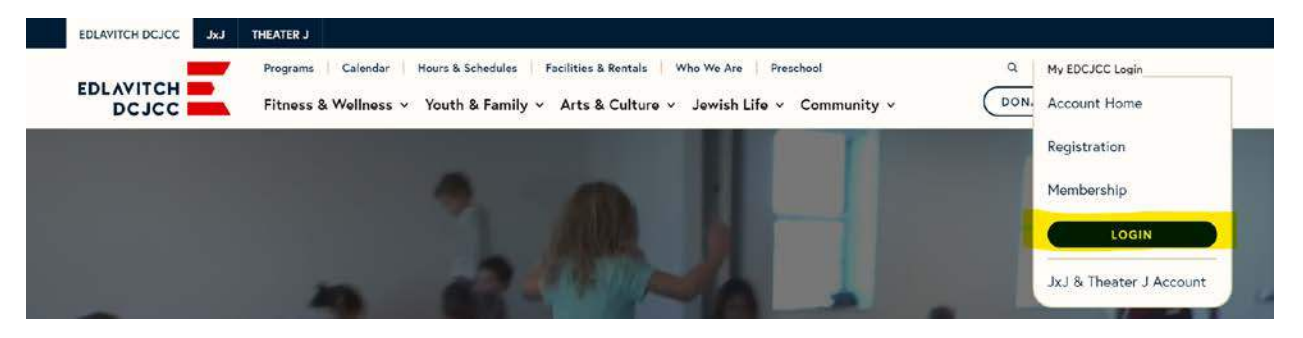

2. Once logged in to My EDCJCC, navigate to "My Documents" tab located under the "My Details" tab.

|            | Brown                                       |                        | \$0                                          |                                           |                      |   |
|------------|---------------------------------------------|------------------------|----------------------------------------------|-------------------------------------------|----------------------|---|
| <b>E</b>   |                                             |                        |                                              |                                           |                      |   |
| My Classes | My Transactions<br>a class/program will say | My Payment Information | Future Payments<br>ate of the class/program. | My Documents<br>You are confirmed enrolle | ed with this status. |   |
| 🙁 Enroll   | ments for Brown                             | <b>,</b> ,,            | and Family Hous                              | ehold                                     |                      | C |

| ¥≣           | > | Active Enrollments (0)     |
|--------------|---|----------------------------|
| 0            | > | Waitlisted Enrollments (0) |
| $\checkmark$ | > | Completed Enrollments (1)  |

3. You'll see a "Contracts" section and below that a "Question Forms" section. Scroll down to "Question Forms" and you will see all assigned forms for Preschool. Click "Fill out Form" button.

| Question Forms<br>Questions to answer |                                                                                                    | C             |
|---------------------------------------|----------------------------------------------------------------------------------------------------|---------------|
| Kid                                   | 2024-2025 Authorization for Child's<br>Emergency Medical Treatment<br>ACTIVATED: May 28, 2024<br>DUE: Aug 31, 2024 | Fill Out Form |

4. Then click on the "Here" link to download the form. Fill out form and then upload the file to the right and select "Submit" on the bottom right of the screen once completed.

| 0 2024-2020 Authoritation for Child's Emergency Medical Trustment             |                                                                            |
|-------------------------------------------------------------------------------|----------------------------------------------------------------------------|
| Re Upsat                                                                      |                                                                            |
| Download 2024-2025 Authorization for Child's Emergency Medical Treatment HERE | Minimum Ries required is 1 for submission.<br>0 files) have been uploaded. |
|                                                                               | Attem Fee                                                                  |

## 5. Once submitted, the status will change to "Staff Review."

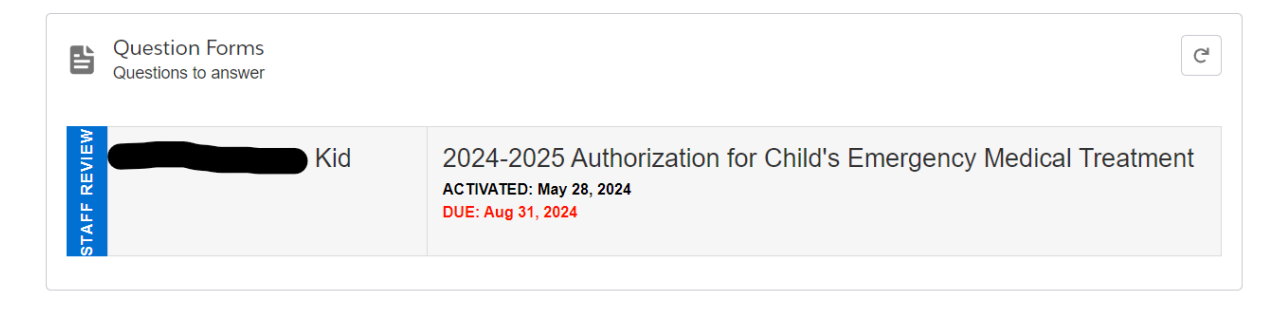